BigBlueButtonVM - bigbluebutton - Download and setup your own BigBlueButton 0.81 Virtual Machine - ...

N 4. . f.

| <b>bigl</b><br>Open Sou    | DIUEDL<br>rce Web Conferer | Itton<br>Icing |               |  |       |
|----------------------------|----------------------------|----------------|---------------|--|-------|
| Project Home Do            | ownloads Wik               | Issues         | <u>Source</u> |  |       |
| Search Current pages • for |                            |                |               |  |       |
|                            |                            |                |               |  | Searc |

## " BigBlueButtonVM

Download and setup your own BigBlueButton 0.81 Virtual Machine

- Welcome
- Before you install
  - Requirements for the BigBlueButton VM
- Setting up the BigBlueButton VM
  - Download
  - Change Default Password
  - Using BigBlueButton
- Troubleshooting
  - The console gives an error when booting
  - bbb-conf command not found
  - The IP address of my VM has changed and now BigBlueButton does not work
  - Check if you have an internet connection
  - I can't cut-and-paste into the terminal window
  - I'm still having problems

## Welcome

This guide walks you through how to download and install the BigBlueButton 0.81 virtual machine (VM)

The VM is an easy way to have a fully working BigBlueButton server in a few minutes for testing and de VMWare Player, which is available on Windows or Mac (on the Mac it's called VMWare Fusion). If you'r Unix, see installing on Ubuntu 10.04 64-bit.

If you are a developer, you can use the VM as a basis for setting up a development environment.

# Before you install

Running BigBlueButton within a virtualized environment on a desktop computer is good for testing BigB (the actual number will depend on the speed of your computer and network) and developing and extend

However, if your intent is to use BigBlueButton in a production environment, we recommend setting up (see <u>minimum requirements</u>).

## Requirements for the BigBlueButton VM

The requirements for running the BigBlueButton VM are as follows:

- 1. VMWare Player (or VMWare Workstation) for Windows or VM Ware Fusion for Mac
- 2. 2 G of free memory to run the VM
- 3. A DHCP Server for the VM to acquire an IP address on boot
- 4. Ability for the VM to connect to the internet

The forth requirement is important. The VM must be able to connect to the internet on first boot to upda connect, it won't be able to finish the setup of BigBlueButton.

Note: If you compare the above requirements with those <u>in installation from packages</u>, you'll note the al because the BigBlueButton VM isn't intended for use in a production environment; rather, for testing wit development of BigBlueButton.

# Setting up the BigBlueButton VM

## Download

1. Download and uncompress the ZIP file.

Download bigbluebutton081-VM.zip from SourceForge: Download

2. Open the enclosed folder.

| Ð                        |            |  |  |
|--------------------------|------------|--|--|
| bigbluebutton-vm.<br>vmx | disk0.vmdk |  |  |

3. Double-click on the bigbluebutton-vm.vmx icon.

This will start VMWare Player/Workstation (or VMWare Fusion on the Mac) and boot the VM. NOTE: Mi **Bridged** (not NAT).

The BigBlueButton VM takes about 10 minutes to first initialize. Sit back, relax, go watch some <u>YouTub</u> BigBlueButton VM goes through its initial startup script, which consists of the following:

- Set up the networking (acquire an IP address from a DHCP server)
- Download and install the latest BigBlueButton packages
- Configure BigBlueButton to use the VM's current IP address
- Install OpenSSH

### **Change Default Password**

When it's done, you'll see a login prompt. NOTE: The VM has been pre-configured to have the following

user-id: firstuser

password: default

To secure your server, immediately login with the above user-id/password. This password is set to

to enter the password **default** again, then to provide a new password (entering it twice to confirm). Aga server.

After resetting the default password, you'll receive a welcome message (this appears each time you log BigBlueButton server using the URL given in the welcome message.

## Using BigBlueButton

At this point, you should have a full BigBlueButton 0.81 server up and running. Open a web browser to message. If you have any problems, please read through the troubleshooting section below.

## Troubleshooting

### The console gives an error when booting

When the VM first boots, it acquires an IP address and runs a setup script to finish the installation of Big

- 1. updates the packages
- 2. installs BigBlueButton

The update step ensures that any updates to packages, issued after the release of the BigBlueButton  $\$  before installation proceeds.

The most common error that prevents update and installation occurs when the BigBlueButton VM failec occurs, you'll see errors in the console when booting.

You can manually finish the installation process, but you first need to ensure the VM has (1) acquired a accessible by the host computer.

First, check in VMWare Player that has networking set to bridged. Next, type

ping google.com

You should get some ping results

```
PING google.com (72.14.204.99) 56(84) bytes of data.
64 bytes from iad04s01-in-f99.1e100.net (72.14.204.99): icmp_seq=1 ttl=54 time=4
64 bytes from iad04s01-in-f99.1e100.net (72.14.204.99): icmp_seq=2 ttl=54 time=4
```

If not, it means that the VM is unable to acquire an IP address from a DHCP server on the network. If the

sudo /etc/init.d/networking restart

Try the ping command again. If you are unable to acquire an IP address, check out this resource Ubunt

Next, you can manually finish the setup to BigBlueButton with the following commands:

sudo apt-get update
sudo apt-get upgrade
sudo apt-get install bigbluebutton

There should be no errors when you type the above three commands.

### bbb-conf command not found

When it first launches, if the BigBlueButton VM is unable to connect to the internet, it will not finish the i

type bbb-conf command and receive the error "command not found".

The solution is to make sure the VM can connect with the internet. You should be able to

ping ubuntu.bigbluebutton.org

and get a response. Once connected, do the following commands:

sudo apt-get update
sudo apt-get dist-upgrade

Then you can finish the installation manually by following these steps.

#### The IP address of my VM has changed and now BigBlueButton does

Next, you'll need to ensure that BigBlueButton is listening to the IP address of your VM. One symptom i BigBlueButton through the web browser you get the Welcome to nginx! message.

To check your current environment for possible problems that might prevent BigBlueButton from running

sudo bbb-conf --check

If there are any problems (i.e. if bbb-conf detects that red5 isn't running), you'll see a warning message

The output from above showed that BigBlueButton's configuration files were listening to IP address 192 command, if the IP address shown for your output differs from the IP address of your VM, you can char is using by using bbb-conf.

For example, if the output from ifconfig shows your VM is listening to IP address 192.168.0.125, ther

sudo bbb-conf --setip 192.168.0.125

If you need to restart BigBlueButton, do the command

bbb-conf --clean

and this will do a clean restart.

#### Check if you have an internet connection

ping www.google.com

If you get an error saying your eth0 is not connected, check if the VM is using eth1:

ifconfig -a

If it shows the following:

```
eth1 Link encap:Ethernet HWaddr 00:0c:29:dd:b4:51
inet addr:192.168.0.154 Bcast:192.168.0.255 Mask:255.255.255.0
inet6 addr: fe80::20c:29ff:fedd:b451/64 Scope:Link
UP BROADCAST RUNNING MULTICAST MTU:1500 Metric:1
RX packets:4080349 errors:0 dropped:0 overruns:0 frame:0
TX packets:3932137 errors:0 dropped:0 overruns:0 carrier:0
collisions:0 txgueuelen:1000
```

RX bytes:1216680270 (1.2 GB) TX bytes:822963271 (822.9 MB) Interrupt:19 Base address:0x2000 Link encap:Local Loopback lo inet addr:127.0.0.1 Mask:255.0.0.0 inet6 addr: ::1/128 Scope:Host UP LOOPBACK RUNNING MTU:16436 Metric:1 RX packets:12938 errors:0 dropped:0 overruns:0 frame:0 TX packets:12938 errors:0 dropped:0 overruns:0 carrier:0 collisions:0 txqueuelen:0 RX bytes:40299608 (40.2 MB) TX bytes:40299608 (40.2 MB) Make it use eth0 instead vi /etc/udev/rules.d/70-persistent-net.rules This will show: # This file was automatically generated by the /lib/udev/write\_net rules # program, run by the persistent-net-generator.rules rules file. # You can modify it, as long as you keep each rule on a single *#* line, and change only the value of the NAME= key. # PCI device 0x1022:0x2000 (pcnet32) SUBSYSTEM=="net", ACTION=="add", DRIVERS=="?\*", ATTR{address}=="00:0c:29:23:d1:b3", # PCI device 0x1022:0x2000 (pcnet32) SUBSYSTEM=="net", ACTION=="add", DRIVERS=="?\*", ATTR{address}=="00:0c:29:dd:b4:51",

Swap the two entries by editing "NAME=eth1" to "NAME=eth0" and vice versa.

Reboot your machine. Check if you managed to connect to the internet. Make sure the VM's network at instead of NAT. On the VMWare player this is enabled in the Devices menu at the top.

More info can be found here http://ubuntuforums.org/showthread.php?t=221768

### I can't cut-and-paste into the terminal window

When running the BigBlueButton VM, you can't use the clipboard in the terminal window provided by VI

On Windows, we recommend you download and run <u>putty</u>, a terminal emulation program that supports

On Mac, you can open a Terminal window and ssh into the VM using it's IP address.

### I'm still having problems

If you've tried both the above commands and your BigBlueButton server is not working, use Google to s description of your problem or the error message you are seeing. The reason we recommend using Go posts in our mailing lists and they are all indexed by Google -- there is an excellent chance that you'll fir

If you're unable to find a solution, please post your question to the <u>bigbluebutton-setup</u> mailing list. Plea can help you.

BigBlueButtonVM - bigbluebutton - Download and setup your own BigBlueButton 0.81 Virtual Machine - ...

<u>Terms</u> - <u>Privacy</u> - <u>Project Hosting Help</u> Powered by <u>Google Project Hosting</u>